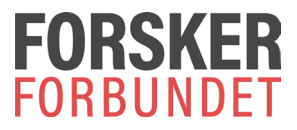

### Registrering av trekklister på nettside

Ha fakturaen/e-posten fra Forskerforbundet for gjeldende periode foran deg.

Klikk på lenken under:

https://www.forskerforbundet.no/trekkliste

Du kommer da til følgende side;

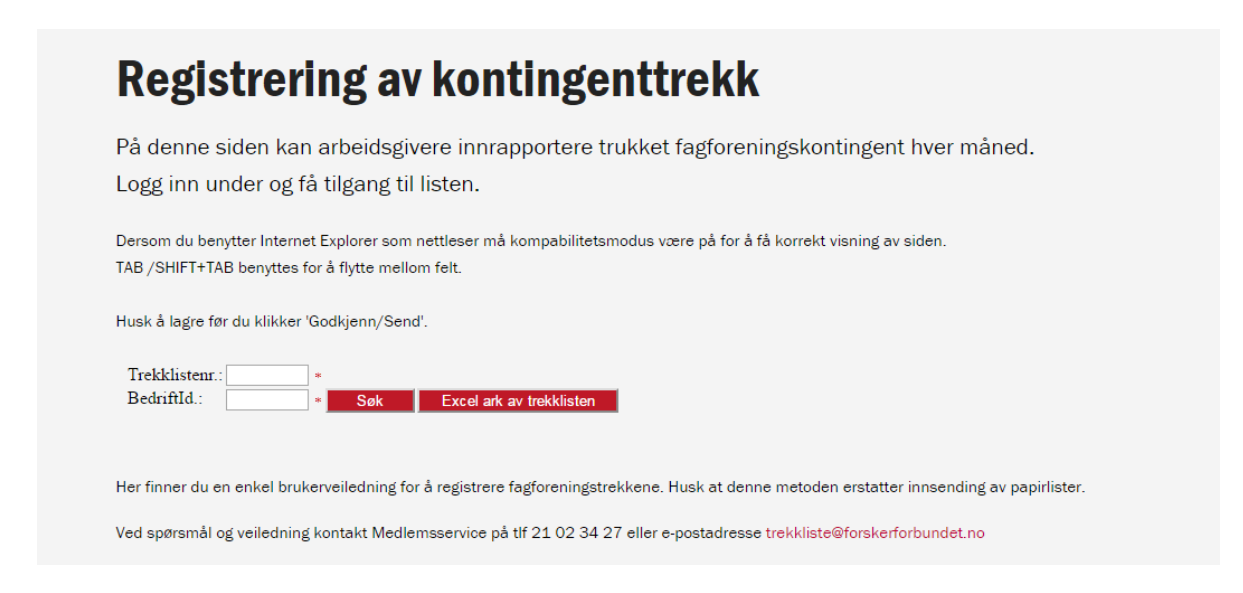

Skriv inn Trekklistenr og Bedriftsid fra e-posten og trykk Søk.

Du vil nå få opp en liste over registrerte medlemmer for Forskerforbundet, inkludert forventet beløp. Rediger listen. Det er mulig å legge til ny, samt legge inn kommentarer på hvert enkelt medlem.

Hvis et medlem ikke er trukket fordi det er sluttet må stoppdato fylles ut, og beløp være 0.

Ved å trykke Lagre vil Total sum oppdateres, se grønn markering.

## **Registrering av kontingenttrekk**

| Trekklistenr.: 114278 |          |   | *   |                          |  |  |  |
|-----------------------|----------|---|-----|--------------------------|--|--|--|
| BedriftId.:           | 20245882 | * | Søk | Excel ark av trekklisten |  |  |  |

Lagre Godkjenn/Send Legg til ny

| Pers.nr | Etternavn Fornavn | Fra per. | Til per. | Kontingent | Forsikring | Startdato | Kommentar | Sluttdato  | Stopp |  |  |  |
|---------|-------------------|----------|----------|------------|------------|-----------|-----------|------------|-------|--|--|--|
| 2306    | Elisat            | 201602   | 201602   | 434.00     | 0.00       |           |           |            |       |  |  |  |
| 2005    | eth               | 201602   | 201602   | 434.00     | 144.00     |           |           |            |       |  |  |  |
| 0404    | et                | 201602   | 201602   | 434.00     | 0.00       |           |           |            |       |  |  |  |
| 1504    | iti Mat           | 201602   | 201602   | 434.00     | 144.00     |           |           |            |       |  |  |  |
| 2703    |                   | 201602   | 201602   | 0.00       | 0.00       |           |           | β1.12.2015 |       |  |  |  |
| 0801    |                   | 201602   | 201602   | 434.00     | 144.00     |           |           |            |       |  |  |  |
| 1011    | lay-Lir           | 201602   | 201602   | 434.00     | 144.00     |           |           |            |       |  |  |  |
| 2607    | iela Va           | 201602   | 201602   | 0.00       | 0.00       |           |           | β1.12.2015 |       |  |  |  |
| 2406    | d Stal            | 201602   | 201602   | 434.00     | 144.00     |           |           |            |       |  |  |  |
| 2005    | niel              | 201602   | 201602   | 434.00     | 144.00     |           |           |            |       |  |  |  |
| 1803    | jer Hei           | 201602   | 201602   | 434.00     | 0.00       |           |           |            |       |  |  |  |
| 0110    | stine             | 201602   | 201602   | 434.00     | 0.00       |           |           |            |       |  |  |  |
| 0110    | Bram              | 201602   | 201602   | 0.00       | 0.00       |           |           | β1.12.2015 |       |  |  |  |
| 2405    | in                | 201602   | 201602   | 434.00     | 144.00     |           |           |            |       |  |  |  |

Endring(er) er lagret.

#### Denne meldingen kommer alltid ved lagring:

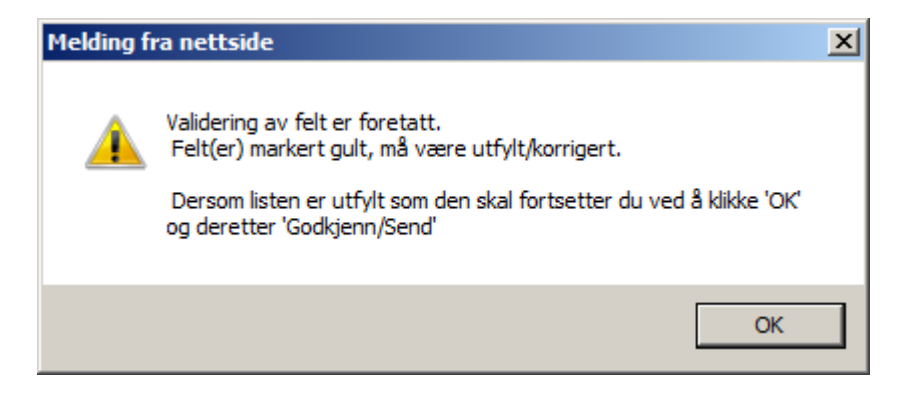

Når lista er ferdig ført trykk på

Godkjenn/Send

# **Registrering av kontingenttrekk**

Trekklistenr.: 114278 \* BedriftId.: 20245882 \*

Excel ark av trekklisten

Godkjenn/Send

Din registrering er sendt Forskerforbundet.

Søk

Lista kan eksporteres til Excel i etterkant for kontroll.

Excel ark av trekklisten

Lista blir så sendt til Forskerforbundet for registrering. For hver måned kommer det ny påloggingsinformasjon tilsendt til registrerte e-postadresse.

#### Merk; denne metoden erstatter innsending av lister på papir.

Kontakt oss gjerne på telefon 21 02 34 00 dersom du har problemer / spørsmål underveis.

Medlemsservice Forskerforbundet trekkliste@forskerforbundet.no